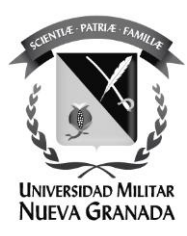

## Cambiar en el gestor de contraseñas de la UMNG Modulo: "Asociar preguntas"

La Universidad Militar Nueva Granada ha mejorado el proceso de gestión de identidad, en este manual se mostrará el proceso para: "asociación de preguntas" para usarlo en un futuro en el cambio de contraseña.

De lo contrario por favor comuníquese con la oficina de las TICS.

Por favor siga el siguiente instructivo.

Ingrese al portal de gestión de contraseñas:

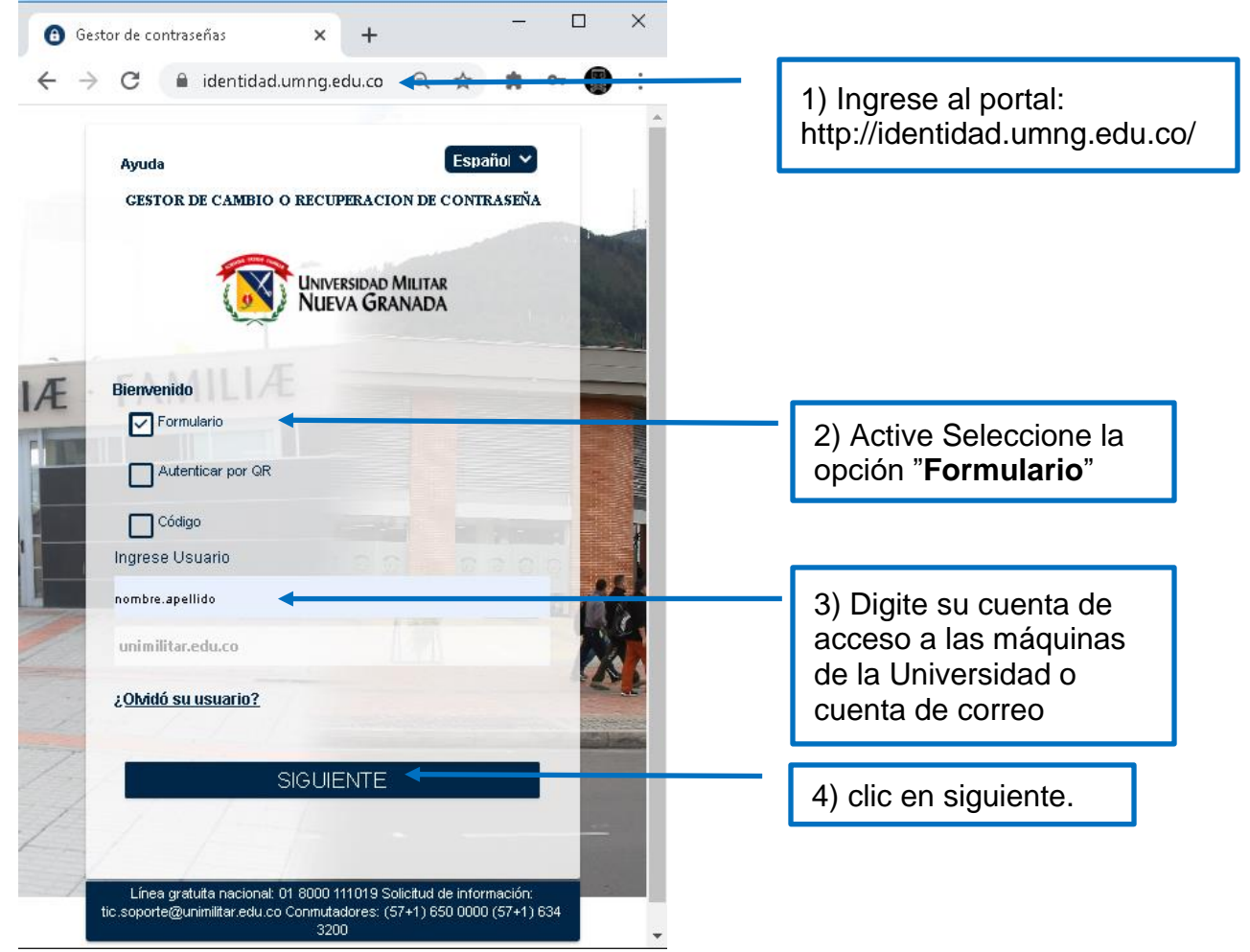

Sede Bogotá: carrera 11 101- 80. Sede Campus Nueva Granada: kilómetro 2, vía Cajicá-Zipaquirá PBX (571) 650 00 00

www.umng.edu.co - Bogotá D. C. - Colombia

NT STO

ISO 900

Nº GP 005-

CO-S

50 14001

02658 OS-CER508

CO-OS-CER508

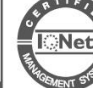

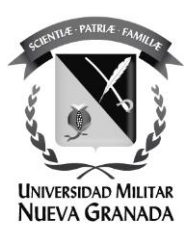

Ingrese sus credenciales:

| Ayuda<br>GESTOR DE CAM                              | Español 🛛 💙                                                                              |                                        |
|-----------------------------------------------------|------------------------------------------------------------------------------------------|----------------------------------------|
|                                                     | Universidad Militar<br>NUEVA GRANADA                                                     |                                        |
| Bienvenido                                          |                                                                                          |                                        |
| Ingresar contraseña<br>M1SuperCl4v3.                |                                                                                          | 5) Ingrese contraseña.                 |
| Haga clic aquí e ingrese caracteres que s<br>a14630 | se encuentran en la imagen                                                               | 6) Resuelva el captcha.                |
| * 1 4                                               | 6 3 0 S                                                                                  |                                        |
| CANCELAR                                            | INGRESAR                                                                                 | ₽<──────────────────────────────────── |
| únea gratuita nacional: 01 8000 111019 Solicitud d  | e información: tic.soporte@unimilitar.edu.co Conmutadores: (57+1) 850<br>(57+1) 634 3200 | 550 0000                               |

Sede Bogotá: carrera 11 101- 80. Sede Campus Nueva Granada: kilómetro 2, vía Cajicá-Zipaquirá PBX (571) 650 00 00

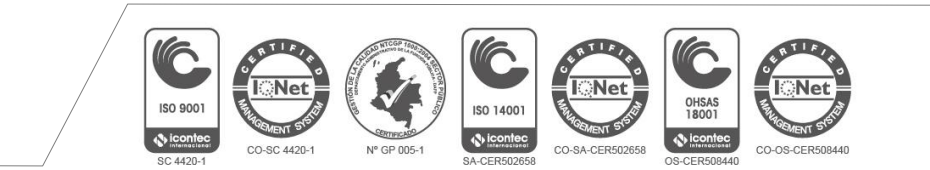

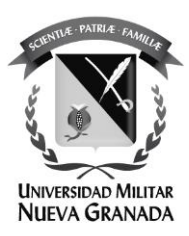

Esta es la página inicial en la cual podrá gestionar la seguridad de su usuario, vamos a asociar preguntas:

| guntas". |
|----------|
|          |
|          |
|          |
|          |

Sede Bogotá: carrera 11 101- 80. Sede Campus Nueva Granada: kilómetro 2, vía Cajicá-Zipaquirá PBX (571) 650 00 00

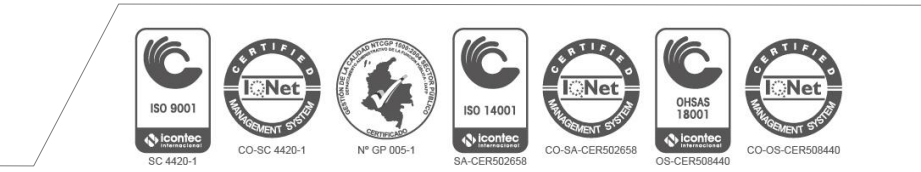

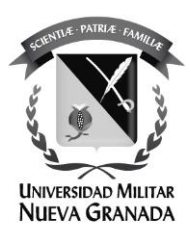

## El sistema le informa que ya tenía unas preguntas asignadas:

| Ayuda                                                                                                    | Español 💙                                |                                               |
|----------------------------------------------------------------------------------------------------|------------------------------------------|-----------------------------------------------|
| Información                                                                                                    | ×                                        | 9) Lea la información.                        |
| Su cuenta de usuario ya registra preguntas de seguridad, si des<br>seleccione tres preguntas diferentes y asigne sus respuestas<br>Si de<br>cada | sea actualizarias                        | 10) Clic en la "X" para cerrar<br>la ventana. |
| ¿En qué colegio cursó primaria?                                                                                                    |                                          |                                               |
|                                                                                                    | ۲                                        | •                                             |
| ¿Nombre de su lugar favorito?                                                                                                    |                                          |                                               |
|                                                                                                    |                                          | •                                             |
| ¿Cuál es tu hobbie favorito?                                                                                                    |                                          | 0                                             |
|                                                                                                    |                                          | •                                             |
| REGRESAR                                                                                                    | SIGUIENT                                 | TE                                            |
| Línea gratuita nacional: 01 8000 111019 Solicitud de información: tic.sc<br>(57+1) 650 0000 (57+1) 634 320                                       | oporte@unimilitar.edu.co Conmutado<br>00 | dores:                                        |

Sede Bogotá: carrera 11 101- 80. Sede Campus Nueva Granada: kilómetro 2, vía Cajicá-Zipaquirá PBX (571) 650 00 00

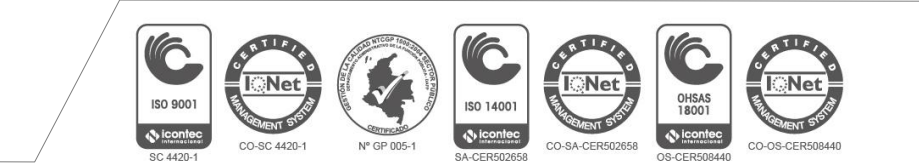

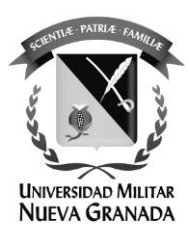

Seleccione las tres preguntas y escriba las respuestas de seguridad:

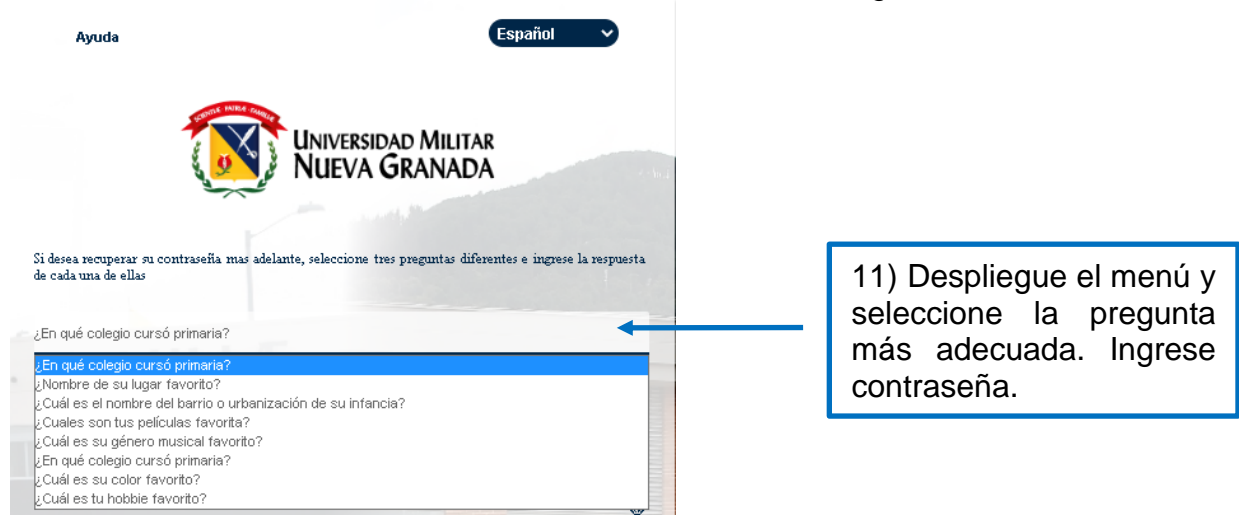

Selección e ingrese la información correspondiente:

|                                                         | Ayuda                                                                        | Español 🗸                                                                                    |                          |
|---------------------------------------------------------|------------------------------------------------------------------------------|----------------------------------------------------------------------------------------------|--------------------------|
|                                                         | 3                                                                            | Universidad Militar<br>NUEVA GRANADA                                                         |                          |
|                                                         | Si desea recuperar su contraseña mas adelan<br>cada una de ellas             | tte, seleccione tres preguntas diferentes e ingrese la respuesta de                          |                          |
| 9) Despliegue el menú<br>y seleccione las<br>preguntas. | ¿En qué colegio cursó primaria?<br>Primari4<br>¿Nombre de su lugar favorito? | •                                                                                            |                          |
|                                                         | Parque 🗧                                                                     | 12) Escrib                                                                                   | a las respuestas.        |
|                                                         | ¿Cuál es tu hobbie favorito?                                                 | •                                                                                            |                          |
|                                                         | REGRESAR                                                                     | SIGUIENTE                                                                                    | 13) Clic en "SIGUIENTE". |
|                                                         | Línea gratuita nacional: 01 8000 111019 Solici<br>(57+1)                     | itud de información: tic.soporte@unimilitar.edu.co Conmutadores:<br>650 0000 (57+1) 634 3200 |                          |

ISO 9001

CO-SC 4420-1

THE

CO-SA-CER502658

ISO 14001

() icontec

0HSAS 18001

CO-OS-CER508440

Sede Bogotá: carrera 11 101- 80. Sede Campus Nueva Granada: kilómetro 2, vía Cajicá-Zipaquirá PBX (571) 650 00 00

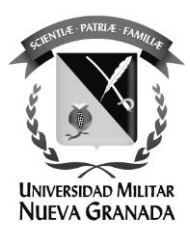

Ingrese o confirme su cuenta de correo **personal** (diferente a *nombre.apellido*@**unimilitar.edu.co**):

| Ayuda                                                                            | Español V                                                                                               |                                           |
|----------------------------------------------------------------------------------|----------------------------------------------------------------------------------------------------|-------------------------------------------|
|                                                                                  | Universidad Militar<br>NUEVA GRANADA                                                                    |                                           |
| Ingrese su correo alterno,en cas<br>asociadas, se le enviara un codigo           | o de olvidar las respuestas de sus preguntas<br>para reestablecer su contraseña.                        |                                           |
| Correo alterno:<br>militarprueba1@gmail.com                                      |                                                                                                    | 14) Ingrese su cuenta de correo personal. |
| Acepto el tratamiento de mis data<br>autorización y <b>política de tratamien</b> | os personales conforme <mark>a los términos de la solicitud d</mark><br>I <b>to de datos personales</b> | e                                         |
| REGRESAR                                                                         |                                                                                                    | 15) Clic en "SIGUIENTE".                  |
| ea gratuita nacional: 01 8000 111019 Solic<br>(57+1)                             | itud de información: tic.soporte@unimilitar.edu.co Conmutador<br>650 0000 (57+1) 634 3200               | es:                                       |
| formación del siste                                                              | ma:                                                                                                    |                                           |
| Ayuda                                                                            | Español                                                                                                 | Sec. 1                                    |

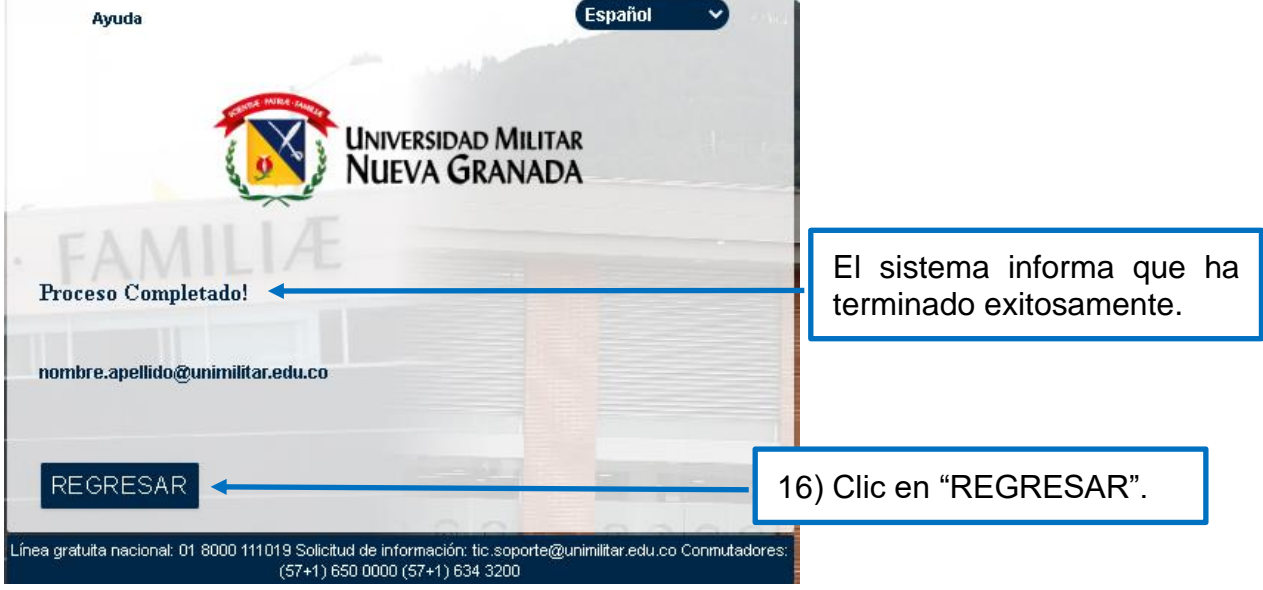

Sede Bogotá: carrera 11 101- 80. Sede Campus Nueva Granada: kilómetro 2, vía Cajicá-Zipaquirá PBX (571) 650 00 00

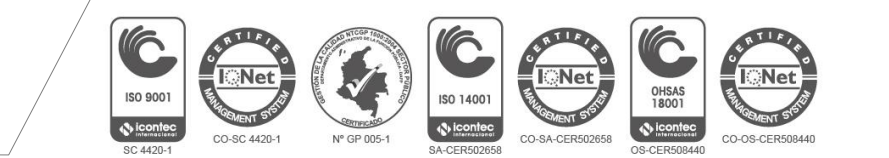

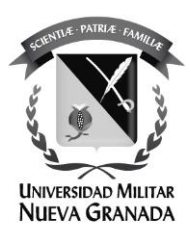

| Ayud              | la                              |                                                                | Español 🗸                            |                |               |  |
|-------------------|---------------------------------|----------------------------------------------------------------|--------------------------------------|----------------|---------------|--|
|                   |                                 | Universidad Mi<br>NUEVA GRAN                                   | LITAR<br>ADA                         |                |               |  |
| Hola!<br>Nombre   |                                 |                                                                |                                      |                |               |  |
| El número de di   | ías en el que vence su o        | contraseña es: 66                                              |                                      |                |               |  |
|                   | F                               | <b>e</b>                                                       | E                                    |                |               |  |
|                   | Asociar<br>preguntas            | Cambiar<br>contraseña                                          | Consultar<br>mis datos               |                |               |  |
|                   |                                 |                                                                | SA                                   | LIR 🦕 17) Clie | c en "SALIR". |  |
| Línea gratuita na | cional: 01 8000 111019 :<br>(57 | Solicitud de información: tic.s<br>7+1) 650 0000 (57+1) 634 32 | oporte@unimilitar.edu.co Conmu<br>00 | adores:        |               |  |

Usted ha sido direccionado a la consola de gestión de su usuario.

ha finalizado el proceso.

Si requiere apoyo con algún proceso por favor comuníquese a la Oficina de las TICS de la UMNG.

## Secretaría

Teléfonos: 6500 000, Ext: 1651 **Sede Calle 100 Soporte Técnico** Teléfonos: 6500 000, Ext: 1653 Sede Campus Nueva Granada Soporte Técnico Teléfonos: 6500 000, Ext: 3121 o 1657 **Ubicación:** Sede Calle 100 - Bloque C Segundo Piso. Edificio de Ciencias Económicas Sede Campus Nueva Granada - Complejo Mutis Segundo Piso Email: tic@unimilitar.edu.co, tic.soporte@unimilitar.edu.co

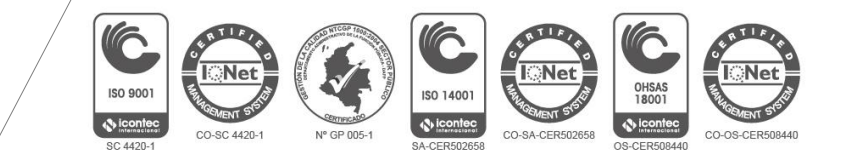